## Executive Office for Immigration Review Transit Subsidy Program Electronic Application System <u>Applicant</u> Checklist

Take the time to make sure you have transitioned to the electronic application system and your transit subsidy application is completed properly

## **M**<u>Bookmark the DOJ-EOIR participant page on the Department of</u> Transportation (DOT) TRANServe's web site

(Department of Justice (DOJ) - Executive Office for Immigration Review | US Department of Transportation) To serve as a reference tool, and to provide a more effective way for managing transit benefits. Participants will now have simplified access to the electronic application system, training information, how-to instructions, and many other helpful resources that encourages the use of how to effectively use this system and navigate through the program.

**Integrity Awareness Training (ppt slides)**. Have you viewed the slides to complete your requirement for recertification?

**Registration and Password Set Up for Entry into the System**. Did you follow the steps to register, and have you created a permanent password so you can enter the system?

**Login.gov** Authentication. Did you follow the instructions and link your system account to your login.gov account? Link to guide can be found on participant page.

**Self-Train**. Did you self-train by watching the training video and reading the applicant guide?

MApply Online in the Electronic Application System. Did you complete all line items?

## Have you checked these items?

 $\sqrt{\text{Select CIVILIAN}}$  for employment type

 $\sqrt{}$  Make sure work schedule days minus telework days equals the # of days per month you're claiming – if telework is not taken, be sure to select 0 days

 $\sqrt{}$  If approving official is not known, please refer to the AO list

- $\sqrt{\text{Point}}$  of contact can be found by searching work location and selecting <u>primary</u> POC
- $\sqrt{Making}$  sure supervisor's phone number is provided

 $\checkmark$  All Regional participants are to place NA for smartrip card number

(smartrip cards only apply to Washington Metropolitan (DC, Maryland and Virginia) participants)

**Register your TRANServe card on US Bank Access Online**. To have access to your available credit, balance, and bank profile information at all times.

**NOTE**: All information and/or documents mentioned can be found on the DOJ-EOIR participant page located on the TRANServe web site.